Instrukcja wyszukiwania skrytki /NFZ-Centrala/GrantyPOZ na ePUAP.

- 1. Zaloguj się do ePUAP/
- 2. Wybierz "Sprawy ogólne" a następnie "Pismo ogólne do podmiotu publicznego stary wzór".

| Dostępność                                                                                                    | Dziecko                                                                                                    | Sprawy ogólne                                                                      | Odpis Aktu St.<br>Cywilnego                    |
|----------------------------------------------------------------------------------------------------|----------------------------------------------------------------------------------------------------|------------------------------------------------------------------------------------|------------------------------------------------|
| Destępność podmiołów publicznych                                                                                                    | Odpis alfa umitzenia dziecka<br>Zameldowana dziecka<br>Rodzina 890+                                                                                                    | Plans de arzędu                                                                    | Odpis urodzema, malzeóstw:<br>zgoou            |
| Najczęściej załatwiane sprawy                                                                                                    | Najczęściej załatwiane sprawy                                                                                                    | Najczęściej zatatwiane sprzwy                                                      | Najczęściej zalatwiane spł                     |
|                                                                                                    |                                                                                                    |                                                                                    | environmente scholande un con                  |
| o                                                                                                    | DADAGAGA PERSINA PERSINA PERSINA PERS                                                                                                    | *                                                                                  |                                                |
| Sprawy ogólne                                                                                                    | and and the second second second second second second second second second second second second second second s                                                                               |                                                                                    |                                                |
| Sprawy ogólne<br>Naccelcej zakreżne sprawy Prama o                                                                                                    | lo urzędu                                                                                                    |                                                                                    |                                                |
| Sprawy ogólne<br>Nejzysický salatelane sprawy Prima o<br>Aktywacjaldezaktywacja konta ovez aktual                                                                                                    | to wzędu<br>Uzacja danych na portalu eUsząd                                                                                                    | Wydawane zaświadczeń, wtomacji i opr                                               | ni z obizaru ochrony środowska                 |
| Sprawy ogólne<br>Netopilici addretne serawy<br>Attywacjałczatywacja konta oraz attuał<br>Pierra spólne do podnioła poblicznego - a                                                                                                    | to urzędu<br>Cacja danych na portálo eVizad<br>Iwy wzie                                                                                                    | Wydawame zaświadczeń, krównacji i opi<br>Zgłąszanie przeprovadzenia kontroli sery  | li ž obizani schroný šrodowska<br>mej vešejmej |
| Sprawy ogólne<br>Motori Cristeletete secter<br>Attyvacja dezatyvacja konto oraz aktual<br>Pieno ogóne do podniote pobleznego - a<br>Sekadczeska dotyczące stypendium kio za                                                                                                    | to wrzędu<br>tracje danych na portatu eturząd<br>twy wzia<br>pomogi                                                                                                    | Wydawanie zatiwiadczeń, krównacy i opi<br>Zgłyszanie przeprowadzenia kwrtról sery  | ni 2 ubszani ochrony środowska<br>mej wstępnej |
| Sprawy ogólne<br>Nestrejűri sektéve sestev<br>Aktyvacjaléczaktyvacja konta orzz aktual<br>Pierio sgióre di podniche publicznego - a<br>Świadczenia dotyczące stypendium lub za<br>Udotłępnane danych osobowych - Centro                                                                                                    | to wrzędu<br>cacje danych na portatu eticząd<br>twy wcie<br>pomopi<br>um Uawg Wiepółnych II w Piscku                                                                                          | Wydowanie załwiadczeń, ktównacy i opi<br>Zgłoszanie przeprowadzenia kuntról sery   | ni 2 obizari ochrony prodowska<br>mij vršigmej |
| Sprawy ogólne<br>Neogelóni sektekve sestev<br>Aktyvacjalóczaktyvacja konta orze aktual<br>Pierio sydine do podniotu publicznego - a<br>Świadczenia dotyczące stypendium lub za<br>Udostępnane danych osobowych - Centro<br>Udostępnane danych osobowych - Centro                                                                                           | to wrzędu<br>Izacje danych na portatu eUsząd<br>fary wcia<br>pomopi<br>am Uawg Wapółnych II w Piecku<br>am Usług Wapółnych II w Radornu                                                       | Wydawanie załawadczeń, kitomacji i opi<br>Zgłaszanie przeprovatzania kontroli sery | ni z obszani ochrony srodowska<br>mej velsprej |
| Sprawy ogólne<br>Naczęściej sakrówace spolawy Prima<br>Aktywacjałcezaktywacja konta otrz aktuał<br>Pierio spólne do podnichu publicznego - a<br>Świadczenia dotyczące stypentium lub za<br>Udostępnanie danych osobowych - Centru<br>Udostępnanie danych osobowych - Centru<br>Udostępnanie przez Prezydenka Miasta Kiako                                  | to vrzędu<br>Izacje danych na portatu eUsząd<br>fary wsia<br>pomogi<br>am Usług Wapółnych II w Piechu<br>am Usług Wapółnych II w Radomu<br>wa wspancia (pałronat honorowy, członkoz.          | Wydawanie załawadczeń, kitomiacji opi<br>Zgłoszanie przeprovatzania kontrol sery   | Ni 2 obštani ochroný prodowska<br>mej velepnej |
| Sprawy ogólne<br>Naczęściej saktektor spotow<br>Aktywacjaldezaktywacja konta orze aktuał<br>Piero spólne do podniotu poblaznego - s<br>Świadczenia dotyczące stypentium lub za<br>Udustępnanie danych usobowych - Centru<br>Udustępnanie danych osobowych - Centru<br>Udustępnanie przez Prezydenta Masta Kołko<br>Udzielanie przez Prezydenta Masta Kołko | to vrzędu<br>Izacje danych na portatu eUsząd<br>fery wsis<br>pomogi<br>m Usług Wepółnych II w Piecku<br>im Usług Wepółnych II w Radomiu<br>wa wspancia (patronat honorowy, członkos.<br>wtowy | Wydawane zdawadczeń, kitomacji opi<br>Zgłoszenie przeprovatzenia kontról sery      | Ni z obszani ochrony prodowska<br>mej wełgonej |

## 3. Kliknij "Załatw sprawę"

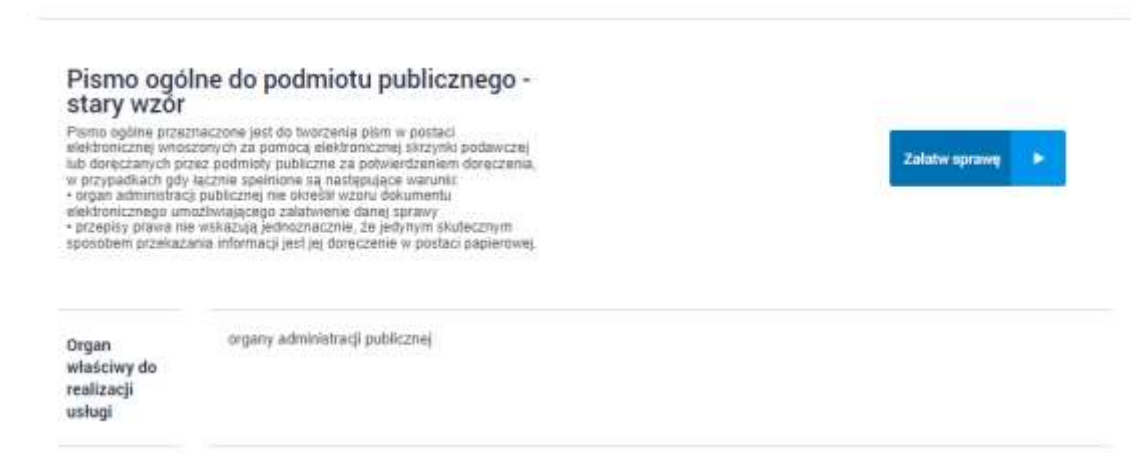

4. Pokaże się formularz wysyłania pisma ogólnego. Nie wypełniaj go. Kliknij "Kopiuj do roboczych".

| Zołatw sprawę | Domyślna                                                                            |
|---------------|-------------------------------------------------------------------------------------|
| da Odebrane   | • Wróć do Roboczych 🚔 Kopiej do roboczych 🛔 Zapiez 🗙 Usuń 🗼 Pobierz 👸 Dnakuj        |
| ate Wystene   | Zaswaroomate                                                                        |
|               | O Diskument his zostal zaadiwaowany                                                 |
| Robocze       |                                                                                     |
|               | Edycja:                                                                             |
| 🚔 Moje piki   | Pismo ogólne do podmiotu publicznego - stary                                        |
|               | nublicznego uni                                                                     |
| Coerace       | Annual Transferred                                                                  |
|               | 0d                                                                                  |
|               | Da (dokument nia zoidal zaadeeseenv)                                                |
|               | Deformant da postada podrazio alabteratura di                                       |
|               | Dolazment nie pozietke prosposow metakonoweć, dokament skorzystaj z sekcji positej. |
|               | Netau (zmiań adrosata                                                               |
|               | Ostaw/zmien auresata                                                                |
|               | replica do regiminej 4 anesi, alto revealuad admenana                               |
|               | Weinskolasetar , 1524-9                                                             |
|               | Cong poperat (uppert) dens sporte                                                   |
|               | Alle                                                                                |
|               |                                                                                     |
|               |                                                                                     |
|               | <u>2011 (2012)</u>                                                                  |
|               | Wybiwst advests za protoky vystakiwałki                                             |
|               | When / strike strikes                                                               |
|               | veloek V 😜                                                                          |
|               | Test same                                                                           |

5. Następnie kliknij **"Robocze"** w pasku po lewej stronie. Strona zapyta czy chcesz ją opuścić – kliknij **"Opuść stronę".** 

|              | Domysina                                                                                                 |        |
|--------------|----------------------------------------------------------------------------------------------------|--------|
|              | Dokument w trakcie edycji                                                                                | 1 Pobi |
|              | Ta strona prosi o potwierdzenie decyzji jej opuszczenia - wprowadzone dane mogły nie<br>zostać zapisane! |        |
| 📥 Moje pliki | Opuść stronę Zostań na stronie                                                                           |        |
|              | wzór - Pismo ogólne do podmiotu<br>publicznego xml                                                       |        |

 Na szczycie folderu "Robocze" będzie widnieć nowy dokument – kliknij go.

| Zalotw sprawę | Uomysina              | MacSherebil shots                                                                                                    | czenia plik         | a znatała wyłączona. |
|---------------|-----------------------|----------------------------------------------------------------------------------------------------|---------------------|----------------------|
| de onnes      | Date wystawiesto of   | AT-07-2024                                                                                                    |                     |                      |
| 1 manne       | Date viystavrienie de | isinada 🛛 🗖                                                                                                    |                     |                      |
| Dr Rebocas    | Natavia               |                                                                                                    |                     |                      |
| 📇 Mographi    |                       |                                                                                                    |                     |                      |
| Topeana       | Tanut                 |                                                                                                    |                     |                      |
|               |                       | 🗇 Pizezytane 🔅 Mepzezytane ( Wizystale                                                                                                    |                     |                      |
|               |                       | C URO                                                                                                    |                     |                      |
|               | \$2084g               |                                                                                                    |                     |                      |
|               |                       |                                                                                                    |                     |                      |
|               | tastouc#+             | beau.                                                                                                    | Take to<br>patients | Data weekna i        |
|               |                       | Party spite in policy patients of the sale. Party spite is a subscript of the sale of the sale of the |                     | 06.00.2524<br>91:47  |
|               |                       | Prevent lighters do producted participants, many units. Planty<br>regime to particular pathware part.                                                                                                    |                     | 06.00.2024<br>11:05  |
|               |                       |                                                                                                    |                     | (F) (F) (F) (F)      |

 Pokaże się formularz wysyłania pisma ogólnego. Nie wypełniaj go. Kliknij "Dalej" zostawiając wszystkie pola puste.

| <ul> <li>Wróć do Roboczych</li> </ul>                                                          | 늘 Kopluj do roboozych 🛔                                                                                                    | Zapicz 🗙 Ucuń                                                     | 🖡 Poblerz 👼                                                   | Drukuj                          |
|------------------------------------------------------------------------------------------------|----------------------------------------------------------------------------------------------------|-------------------------------------------------------------------|---------------------------------------------------------------|---------------------------------|
| Zaawansowane                                                                                   |                                                                                                    |                                                                   |                                                               |                                 |
| 🔞 Dokument nie zosta                                                                           | i zaadrecowany                                                                                                    |                                                                   |                                                               |                                 |
| Educia:                                                                                        |                                                                                                    |                                                                   |                                                               |                                 |
| Pismo ogólne do po                                                                             | dmiotu publicznego - stary                                                                                                    |                                                                   |                                                               |                                 |
| wzór - Pismo ogóln                                                                             | e do podmiotu                                                                                                    |                                                                   |                                                               | Delej                           |
| publicznego.xml                                                                                |                                                                                                    |                                                                   |                                                               |                                 |
| d:                                                                                             |                                                                                                    |                                                                   |                                                               |                                 |
| o: (dokument nie zos                                                                           | tał zaadresowany)                                                                                                    |                                                                   |                                                               |                                 |
| okument nie posiada po<br>okument nie jest jeszcze z                                           | odpisów elektronicznych<br>aadresowany. Aby zaadresować dokument sk                                                                      | orzystaj z sekcji ponižej.                                        |                                                               |                                 |
| Ustaw/zmień                                                                                    | adresata                                                                                                    |                                                                   |                                                               |                                 |
| /piez co najmniej 4 znakl, aby                                                                 | wyszukać adresata.                                                                                                    |                                                                   |                                                               |                                 |
| Wnioskodawca:                                                                                  |                                                                                                    |                                                                   |                                                               | , 2024-8-6                      |
| Choq poprawić (uzupełnić)                                                                      | dane ręcznie                                                                                                    |                                                                   |                                                               |                                 |
| NEP:                                                                                           |                                                                                                    |                                                                   |                                                               |                                 |
|                                                                                                |                                                                                                    |                                                                   |                                                               |                                 |
|                                                                                                |                                                                                                    |                                                                   |                                                               |                                 |
|                                                                                                |                                                                                                    |                                                                   |                                                               |                                 |
|                                                                                                |                                                                                                    |                                                                   | ADRESAT<br>Wybierz adresata za po                             | mocą wyszukiwanki:              |
|                                                                                                | Rodzel piene:                                                                                                    |                                                                   | Uetaw / zmich adresat                                         |                                 |
|                                                                                                | whiosek                                                                                                    | •                                                                 | • •                                                           |                                 |
|                                                                                                | Tytul piema:                                                                                                    |                                                                   |                                                               |                                 |
|                                                                                                |                                                                                                    |                                                                   |                                                               |                                 |
|                                                                                                |                                                                                                    |                                                                   |                                                               |                                 |
|                                                                                                |                                                                                                    |                                                                   |                                                               |                                 |
|                                                                                                |                                                                                                    |                                                                   |                                                               |                                 |
|                                                                                                |                                                                                                    |                                                                   |                                                               |                                 |
|                                                                                                |                                                                                                    |                                                                   |                                                               |                                 |
|                                                                                                |                                                                                                    |                                                                   |                                                               |                                 |
|                                                                                                |                                                                                                    |                                                                   |                                                               |                                 |
|                                                                                                |                                                                                                    |                                                                   |                                                               |                                 |
|                                                                                                |                                                                                                    |                                                                   |                                                               | 1                               |
|                                                                                                |                                                                                                    |                                                                   |                                                               |                                 |
| Mujaderonio                                                                                    |                                                                                                    |                                                                   |                                                               |                                 |
|                                                                                                |                                                                                                    |                                                                   |                                                               |                                 |
| <ol> <li>U Ołwiadczam, iż rez<br/>- Kodeke postępowania<br/>doręczeniach elektronic</li> </ol> | ygnug z doręczania piem za pomocą krodków kon<br>administracyjnego (Dz. U. z 2022 r. poz. 2000, z<br>znych (Dz. U. z 2023 r. poz. 285)). | iunikacji elektronicznej zgodni<br>352n. zm.) w związku z art. 15 | e art. 391 § 1d ustawy z dnia<br>9 ustawy z dnia 19 listopada | 14 czerwca 1960 r.<br>2020 r. o |
| čalączniki<br>o                                                                                |                                                                                                    |                                                                   |                                                               |                                 |
| Weišnij przycisk 🗣, aby do                                                                     | daž zalącznik.                                                                                                    |                                                                   |                                                               |                                 |
|                                                                                                |                                                                                                    |                                                                   |                                                               |                                 |
|                                                                                                |                                                                                                    |                                                                   |                                                               |                                 |
|                                                                                                |                                                                                                    |                                                                   | -                                                             | anter Destat                    |
|                                                                                                |                                                                                                    |                                                                   |                                                               | 10022                           |
|                                                                                                |                                                                                                    |                                                                   | -                                                             | aprez Danej                     |
|                                                                                                |                                                                                                    |                                                                   |                                                               | aprisz Danej                    |

8. Pokaże się okienko "Adresowanie" .Kliknij przycisk "Książka adresowa".

|        | <ul> <li>Write die Rubinszyphy im Kannig die reknoszych das Zapinz - H. Dinie - &amp; Polinier - E.</li> </ul> | C Dinger                                                                                                    |
|--------|----------------------------------------------------------------------------------------------------|----------------------------------------------------------------------------------------------------|
|        | • Exponenties                                                                                                  |                                                                                                    |
|        | O Colorent on Institut Andrewoweg                                                                              |                                                                                                    |
|        | Piamo ogólne do podmioto publicznego - utary<br>wzór - Piamo ogólne do podmiotu                                | Deal                                                                                                    |
|        | publicariogo und                                                                                               |                                                                                                    |
| Adre   | sowanie                                                                                                    | 1                                                                                                    |
| Adre   | Educated in (e) (e) (e) (e) (e) (e) (e) (e) (e) (e)                                                            | 1                                                                                                    |
|        |                                                                                                    | 1000                                                                                                    |
|        | никова тритовицато опалители разу чарени явирни ангеновир.                                                     |                                                                                                    |
| Yais   | he estressone                                                                                                  |                                                                                                    |
| Nagosa | Advant .                                                                                                    |                                                                                                    |
| Drok e | ementilus do un texterilense                                                                                   | and a second second sec |
|        |                                                                                                    |                                                                                                    |
| 24     | Analaj                                                                                                    |                                                                                                    |

9. W oknie w adres skrytki wpisz /NFZ-Centrala/GrantyPOZ i kliknij ENTER.

|                    | Szukaj                   |                          |                    |                                         |
|--------------------|--------------------------|--------------------------|--------------------|-----------------------------------------|
| Nazwa<br>Wszystkie | Województwo<br>Wszystkie | Miejscowość<br>Wszystkie | Ulica<br>Wszystkie | Adres skrytki<br>/NFZ-Centrala/GrantyPC |
| NARODOWY FUNDUSZ   | MAZOWIECKIE              | Warszawa (miasto)        | ul. Rakowiecka     | /NFZ-Centrala/GrantyPOZ                 |

10.Po wyszukaniu odpowiedniej skrytki zaznacz kółko przy adresacie i kliknij "Dodaj znaczonych odbiorców z listy odbiorców".

|                  | Szuka       | aj                |                |                         |
|------------------|-------------|-------------------|----------------|-------------------------|
| Nazwa            | Województwo | Miejscowość       | Ulica          | Adres skrytki           |
| Wszystkie        | Wszystkie   | Wszystkie         | Wszystkie      | /NFZ-Centrala/GrantyPC  |
| NARODOWY FUNDUSZ | MAZOWIECKIE | Warszawa (miasto) | ul. Rakowiecka | /NFZ-Centrala/GrantyPOZ |
| _                |             |                   |                | « < <u>1</u> >          |

11. Zapisz swój wybór klikając "Zapisz odbiorców i zamknij".

| Możesz wprowadzić odbiorców p | rzy użyciu książki adresowej. |      |
|-------------------------------|-------------------------------|------|
| Nazwa                         | Adres                         |      |
| NARODOWY FUNDUSZ ZDROWIA      | /NFZ-Centrala/GrantyPOZ       | Usuń |

12. Możesz teraz wybrać opcję **"Powrót do edycji"** i wypełnić treść pisma oraz załączyć dokumenty.

| Zalatw sprawę | ✓ žapramo otberog(-ów)                                                                                                |
|---------------|----------------------------------------------------------------------------------------------------|
|               | Domyśina                                                                                                    |
| 4. Odebrane   |                                                                                                    |
| t. Wystane    | • Wróś du Robaczych 💼 Kupiuj do robaczych 🗴 Usuń 🌡 Poblerz 🖶 Drukuj 🔻 Wręcej                                          |
| Robocze       | + Zawansowane                                                                                                    |
| 🛆 Moje pilot  | Podgląd:<br>Pismo ogólne do podmiotu publicznego - stary<br>wzór - Pismo ogólne do podmiotu Podpisz Wyłły bez podpisu |
| Coperacije    | publicznego.xml                                                                                                    |
|               | Od:                                                                                                    |
|               | Do. NARODOWY FUNDUSZ ZDROWIA (/NFZ-Centrala/GrantyPOZ);                                                               |
|               | Undaj odbiereg                                                                                                    |
|               | Dokument nie posiada podpisów elektronicznych                                                                         |
|               | , 2024-08-06                                                                                                    |
|               | ADRESAT<br>Wybierz adresara za pomocą wyszubiwarki:<br>Uszaw / zmięł adresara                                         |
|               | WRUZDSEK:                                                                                                    |
|               | Dahantarit ein zaviera polipiu.<br>Polipie elektroanizara                                                             |
|               | Podpinz. Wysłiji bez podpinu. Powsół do edycji                                                                        |